# 医师定期考核信息登记管理系统

## 执业(助理) 医师操作手册

## 2023年12月

### 目录

| 1. | 华景3              | ; |
|----|------------------|---|
| 2. | 操作说明3            | 5 |
|    | .1 功能说明          | • |
|    | .2 操作流程          | , |
|    | 2.2.1 手机微信报名入口3  | • |
|    | 2.2.2 医师登录4      | ł |
|    | 2.2.3 考核信息完善/提交6 | , |
|    | 2.2.4 申请免考15     | , |
|    | 2.2.5 参加测评16     | ; |
|    | 2.2.6 查看考核结果19   | ) |

#### 1. 背景

本手册为医师定期考核系统中(医师)角色遇到的操作流程以及各项系统功能进行详细的说明,仅供参加医师定期考核的执业医师/执业助理医师参考。

- 2. 操作说明
- 2.1 功能说明

医师在系统中主要完成以下工作内容:

- ▶ 医师个人考核基本信息和执业信息完善、确认;
- ▶ 进行工作成绩、职业道德自评;
- ▶ 选择适用个人的考核程序;
- ▶ 参加考核测评;
- ▶ 查询考核结果,打印合格证书。

#### 2.2 操作流程

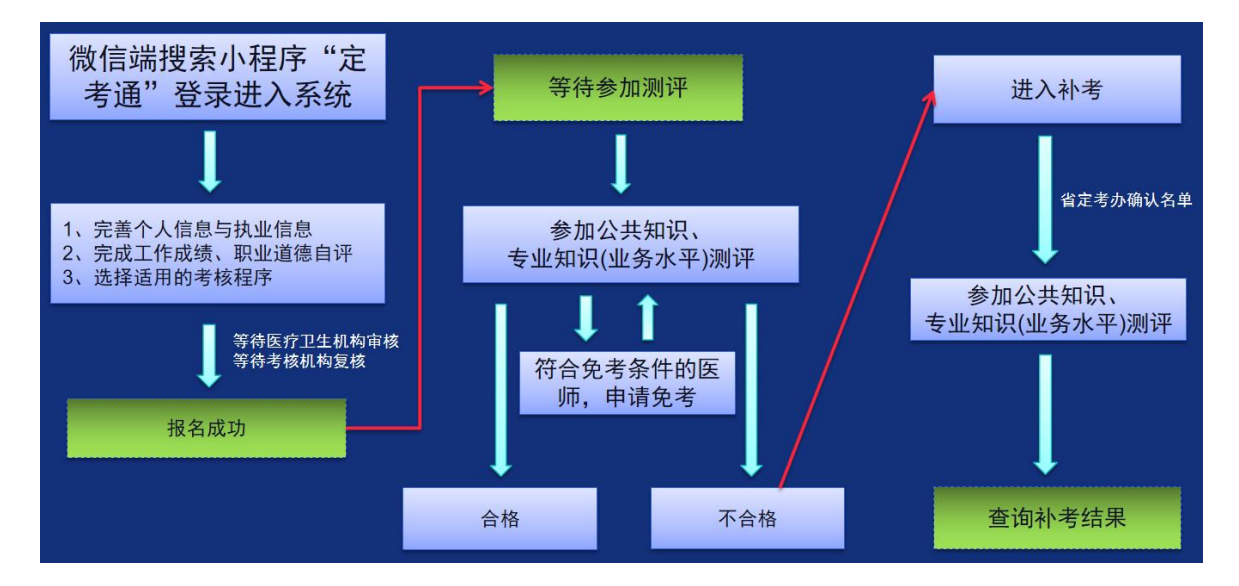

#### 2.2.1 手机微信报名入口

医师通过微信端搜索小程序"定考通"登录进入系统,点击(我 要去报名)进入个人登录页面。如下图:

| 10:19                         | • • • • • • • • • • • • • • • • • • •       |
|-------------------------------|---------------------------------------------|
| ○ 定考通                         | ◎ 取消                                        |
| ☆ 搜索网络结果                      |                                             |
| ○ 定考通                         | >                                           |
| ○ 定考通小程序                      | >                                           |
| Q 定考通官网                       | >                                           |
| 使用过的小程序                       |                                             |
| 定专通 定考通                       |                                             |
| 10:16 🛥 🖸 🕭 🚐 🕅 🔌 🗐 新山 新山 🗐 ) | 10:1/ 2 0 0 0 2 2 2 2 2 2 2 2 2 2 2 2 2 2 2 |
| ••• • •                       |                                             |
| 医师定期考核<br>信息登记管理系统            | に     広     に     西     壮族自治区               |
| 我要去学习                         | <ul> <li>         ·   ·</li></ul>           |
| and set                       | 忘记密码?                                       |
|                               | 提示:定期考核系统初始密码为6666666。若您已修改密<br>码 请输入修改后密码  |
|                               | 登录                                          |
|                               | 阅读并接受《服务协议》和《隐私条款》                          |

#### 2.2.2 医师登录

进入定考系统医师个人登录页面,输入个人定考账户:证件号码(与 医师电子化注册系统里的个人证件号一致)、定考账户密码(初始密码

666666),首次登录系统需时,会要求强制修改登录密码,并输入手机 号获取验证码绑定认证,系统如下图:

| 10:                      | 16 • 🗖 8 🝔 🛯 🎗 😤 🖬 🖏                                                                             | 9:41        |                                                | <b>.</b>                                |
|--------------------------|--------------------------------------------------------------------------------------------------|-------------|------------------------------------------------|-----------------------------------------|
| <                        |                                                                                                  | •           |                                                | ×                                       |
| 广西壮<br>医师定期考4            | (<br>)<br>)<br>)<br>)<br>)<br>(<br>)<br>)<br>)<br>)<br>)<br>)<br>)<br>)<br>)<br>)<br>)<br>)<br>) | 医<br>【<br>】 | 北京市<br>北京市<br>加定期考核信息:<br>約底师:<br>您好,欢迎您使用定考系统 | 5<br>切换<br>登记管理系统<br><sup>线回密码功能。</sup> |
| 园 请输入证件                  | 号码                                                                                               |             | 의 14.2020.0000000                              | -010                                    |
| 自 请输入密码                  | 12-10-20                                                                                         |             | 计输入验证码                                         | 59                                      |
|                          | 忘记密                                                                                              | 码?          |                                                |                                         |
| 提示: 定期考核系统<br>码 请输入修改后密码 | J始密码为666666。若您已修改来                                                                               |             | 下一步                                            | 返回                                      |
|                          | 登录                                                                                               |             |                                                |                                         |
| 🗌 阅读并接受 (                | 服务协议》和《隐私条款)                                                                                     | )           | 发送成功                                           | л<br>,                                  |

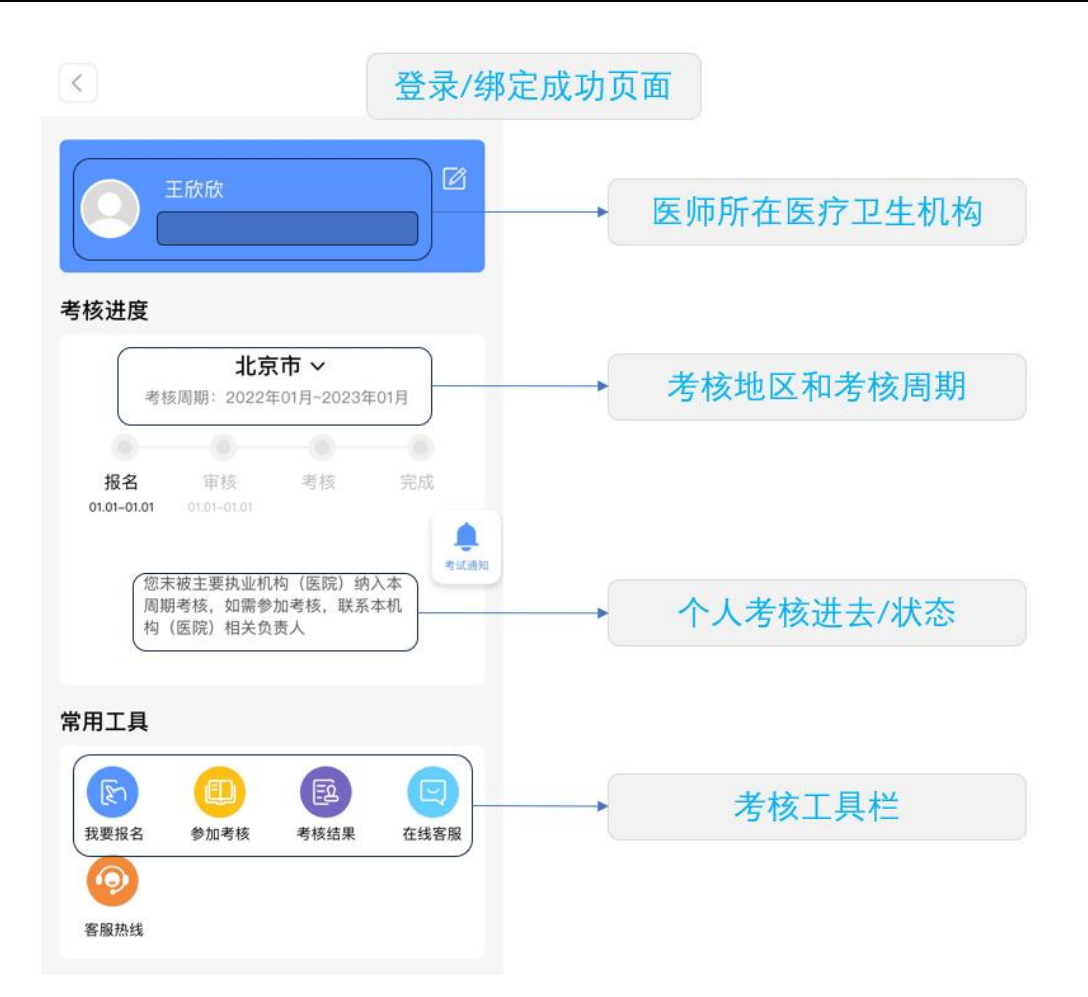

备注:如发现所在机构不对需调整,请联系上级卫生行政机构处

理。

#### 2.2.3 考核信息完善/提交

登录定考系统后,考核信息主页面中间有显示医师当前的考核进度 状态描述。

#### ● 未开通报名

主页面显示【未开通报名】,说明所在医疗卫生机构尚未允许您参加本周期考核,如需参加请联系单位定考负责人处理。如下图所示:

| 考核进度                                    |                        |
|-----------------------------------------|------------------------|
| <b>重庆市 〜</b><br>考核周期: 2020年01月~2022年12月 |                        |
| R A B V                                 |                        |
| 报名 审核 考核 完成<br>07.01-07.25 07.01-07.30  |                        |
| <b>未开通报名</b><br>请联系医疗卫生机构               | 暂时无法提交报名,请联系本单位定考负责人处理 |

#### ● 已开通报名

主页面显示【已开通报名】,说明所在医疗卫生机构已经允许您参加本周期考核,请点击下方常用工具栏里面的(我要报名)提交报名信息。如下图所示:

| 考核进度              |                         |                          |              |                             |
|-------------------|-------------------------|--------------------------|--------------|-----------------------------|
| 考核                | <b>北京</b><br>亥周期: 2022年 | <b>で市 ~</b><br>E01月~2023 | 年01月         |                             |
| •                 |                         |                          |              |                             |
| 报名<br>01.01-01.01 | 报名<br>01.01-01.01       | 考核                       | 完成           |                             |
| 请点击               | <b>己开诉</b><br>步下方"我要报名  | <b>重报名</b><br>3"及时提交指    | 名信息 考试通知     | <br>请点击常用工具栏的<br>(我要报名)提交信息 |
| 常用工具              |                         |                          |              |                             |
| 我要报名              | ② 参加考核                  | 国家                       | <b>全</b> 线客服 |                             |

(1) 基本信息、执业信息

点击"常用工具""我要报名",进入个人信息页面,按照系统要求,完善个人基本信息、执业信息。填报信息说明:

- 上传照片要求尺寸:1寸免冠 背景色:建议白色底,类型:电子证件照片,jpg格式,照片将用于考核结果通知书打印,请务必使用近期的新照片。
- 身份证号、资格证号、执业证号来源于电子化注册不允许修改;

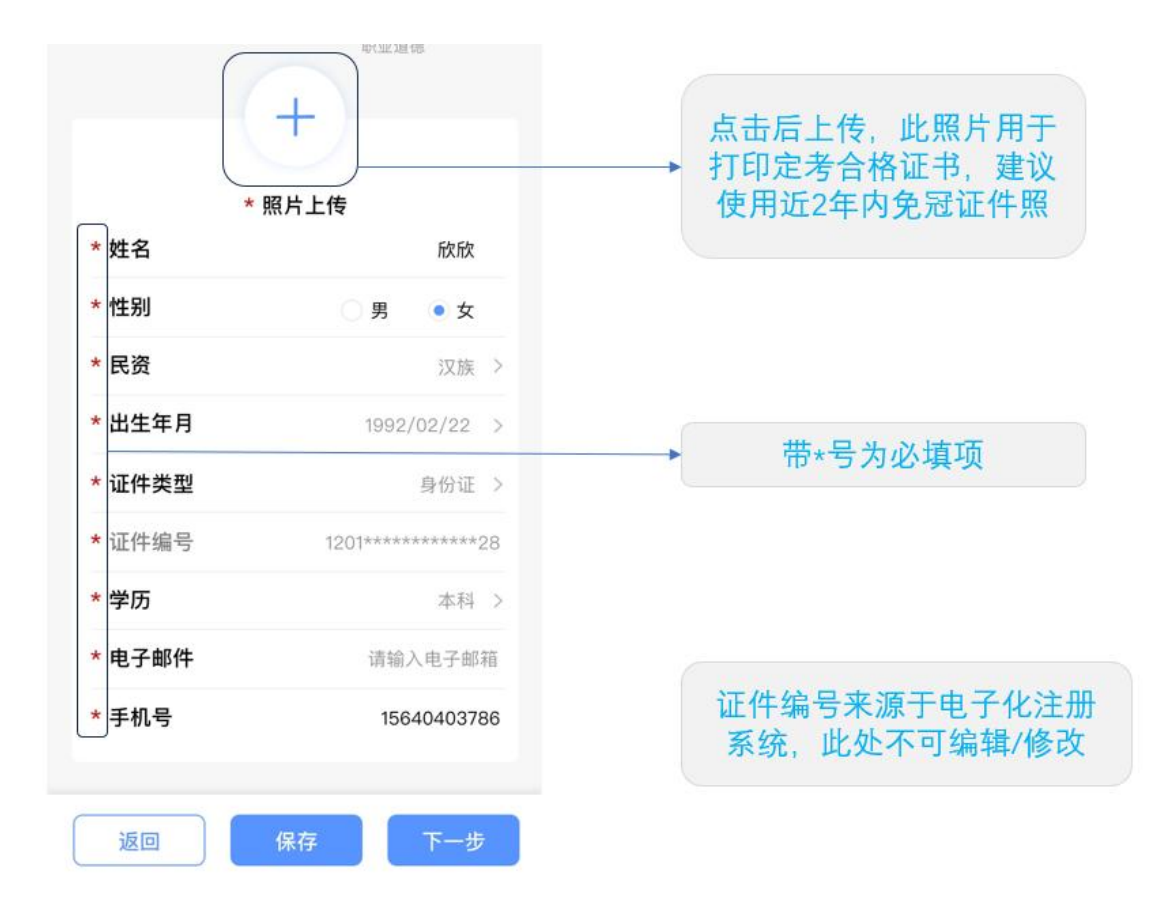

| ¥信息 执业信息 相  | 目关经历 工作成绩 考核程序<br>职业道德 | 如发现科室信息为容    |
|-------------|------------------------|--------------|
| * 科室        | ● 外科 >                 | →请联系所在单位完善   |
| *从事专业 普     | 通外科专业神经外科专业 >          | 系统的科室信息。     |
| * 职称        | 副高级(副主任) >             |              |
| 取得时间        | 1949/1/1 >             |              |
| 职务          | 请输入职务 >                |              |
| 任职时间        | 请选择 >                  |              |
| * 医师级别      | 执业医师 >                 | 当前是规培医生的选    |
| * 规培生       | ○ 是 ○ 否                | → (是); 不是规培医 |
| * 执业类别      | 口腔 >                   | 生的远(谷)       |
| * 执业范围(规培生制 | i必填) 请选择 >             |              |
| * 执业情况      | • 在职 / 返聘              |              |
| * 资格证书编号    | 120104198409260428     |              |

(2) 相关经历

执业信息完善后,点击【下一步】,进入相关经历信息完善页面, 完善信息包括:多机构备案信息、教育经历、执业经历等信息。以教育 经历为例,点击右侧"+"号添加,可添加多个教育经历,信息完善后, 点击【保存】,信息将保存个人端,如下图所示:

| 1<br>基本信息                           | 2 执业信息        | 3相关经历 |                                                              |
|-------------------------------------|---------------|-------|--------------------------------------------------------------|
| 多机构备案信                              | <b>息</b> (选填) | •     |                                                              |
| <b>动画的黄金时间</b><br>动画患得患失<br>都好好的hdh | 9             |       | <ul> <li>➡ 号为新增一条经历</li> <li>▲ 点击【编辑】为修改左侧的教育经历内容</li> </ul> |
| 教育经历 大专                             | 及以上(选填)       | •     | 点击【删除】左侧教育经历直接删除                                             |
| 执业经历 选填                             | )             | •     |                                                              |
|                                     |               |       |                                                              |
|                                     |               |       |                                                              |
|                                     |               |       |                                                              |
|                                     |               |       |                                                              |
| 上一步                                 | - Gi          | 认信息   |                                                              |

备注: 教育经历信息可直接填最高学历

(3) 工作成绩、职业道德自评

相关经历信息完善后,点击【下一步】,进入工作成绩、职业道德 自评页面,根据提示完成自评内容填报,信息完善后,可点击【保存】, 如下图所示:

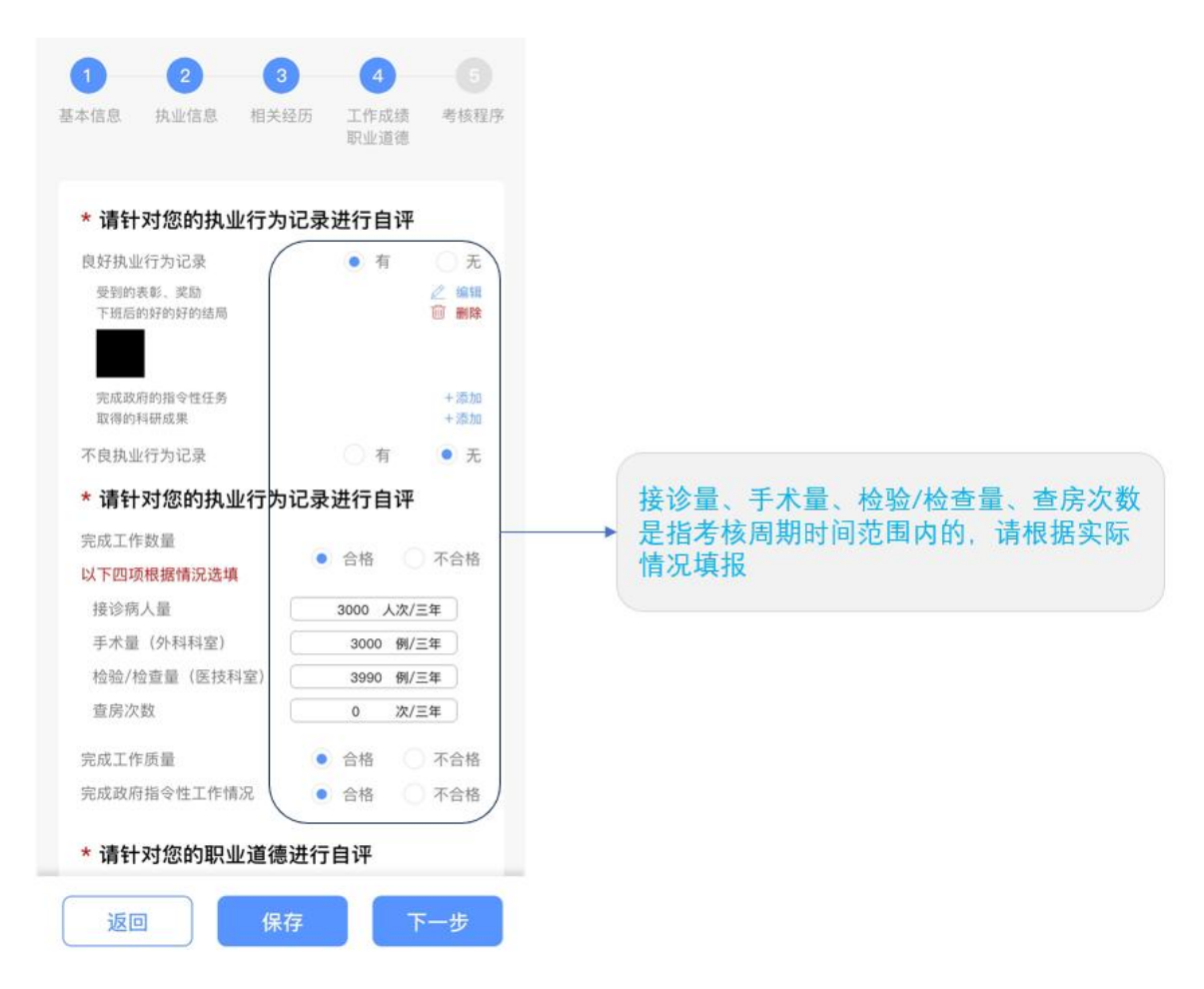

(4) 选择考核程序

#### ▶ 申请简易程序

完成工作成绩、职业道德自评后,点击【下一步】,若适用简易程 序,请选择【简易程序】,并上传本人证明材料(例如执业证书、良好 行为记录证明材料),最后须填写个人述职报告。

| 09:00                                                             | ::!! 🗢 🔳                      |                                                            |
|-------------------------------------------------------------------|-------------------------------|------------------------------------------------------------|
|                                                                   | ••• •                         |                                                            |
| 请依据以上条件,选择符合                                                      | 的考核程序:                        |                                                            |
| 🔵 一般程序 🛛 📀 简易程序                                                   |                               | 证明材料:                                                      |
| * <b>请选择并上传或更新简易</b> ;<br>(一)具有5年以上执业经历,                          | 程 <b>序申请材料:</b><br>考核周期内有良好行为 | 请上传执业证书或其他证明材料<br>(3M以下png、jpg、ipeg文件)                     |
| <ul> <li>记录;</li> <li>(二) 具有12年以上执业经历,</li> <li>为记录的;</li> </ul>  | 在考核周期内无不良行                    | +                                                          |
| <ul> <li>(三)在本考核周期内按规定通<br/>训;</li> <li>(四)在本考核周期内通过晋升</li> </ul> | 过住院医师规范化培<br>上一级专业技术职务考       | 上传材料                                                       |
| <ul> <li>试的;</li> <li>(五)本考核周期内年满60周岁</li> <li>出生);</li> </ul>    | (1962年12月31日前                 | * 请填写个人述职:                                                 |
| 证明材料:(3MI以下png、Jpg、<br>(满足12年以上执业经历的执业证书<br>上职业经历的材料)             | peg文件)<br>或其他证明满足12年以         | 两年以来,在医院党组织的领导下,坚<br>持以十九大会议精神以及习近平主席新<br>时代社会主义发展重要讲话精神为指 |
| 十<br>上传资料                                                         |                               | 导,紧固围绕全院的发展大局,认真开<br>展各项医疗工作,全面履行了主治医的<br>岗位职责。            |
| * 请填写个人述职:                                                        |                               |                                                            |
| 上一步保存                                                             | 确认良                           | 上一步 保存 确认信息                                                |
|                                                                   |                               |                                                            |

备注: 个人述职需页面中手动填报,内容允许最多不超过 2000 字。

### ▶ 确认/提交报名信息和考核程序

点击【确认信息】,从填报信息首页处浏览信息是否有误,确认无 误后,点击【提交信息】,将考核信息提交至医疗卫生机构审核,医疗 卫生机构审核通过后会将信息提交给考核机构进行复核,如下图所示:

| 报名信息提                | 交成功             |
|----------------------|-----------------|
| 请耐心等待医疗卫生机构          | 〕审核、考核机构复核      |
| 查看信                  | 息<br>页          |
| 提示: 报名审核通过后,<br>件,申请 | 可在首页查看免考条<br>免考 |
| 全国医师交流圈进入            | 医师公开课<br>进入     |

#### ▶ 申请一般程序

适用一般程序的医师完成工作成绩、职业道德自评填报后,点击【下 一步】,选择【一般程序】,点击【确认信息】,确认填写考核信息是 否有误,点击【提交信息】,将考核信息提交至医疗卫生机构审核,医 疗卫生机构审核通过后会将信息提交给考核机构进行复核,如下图所示:

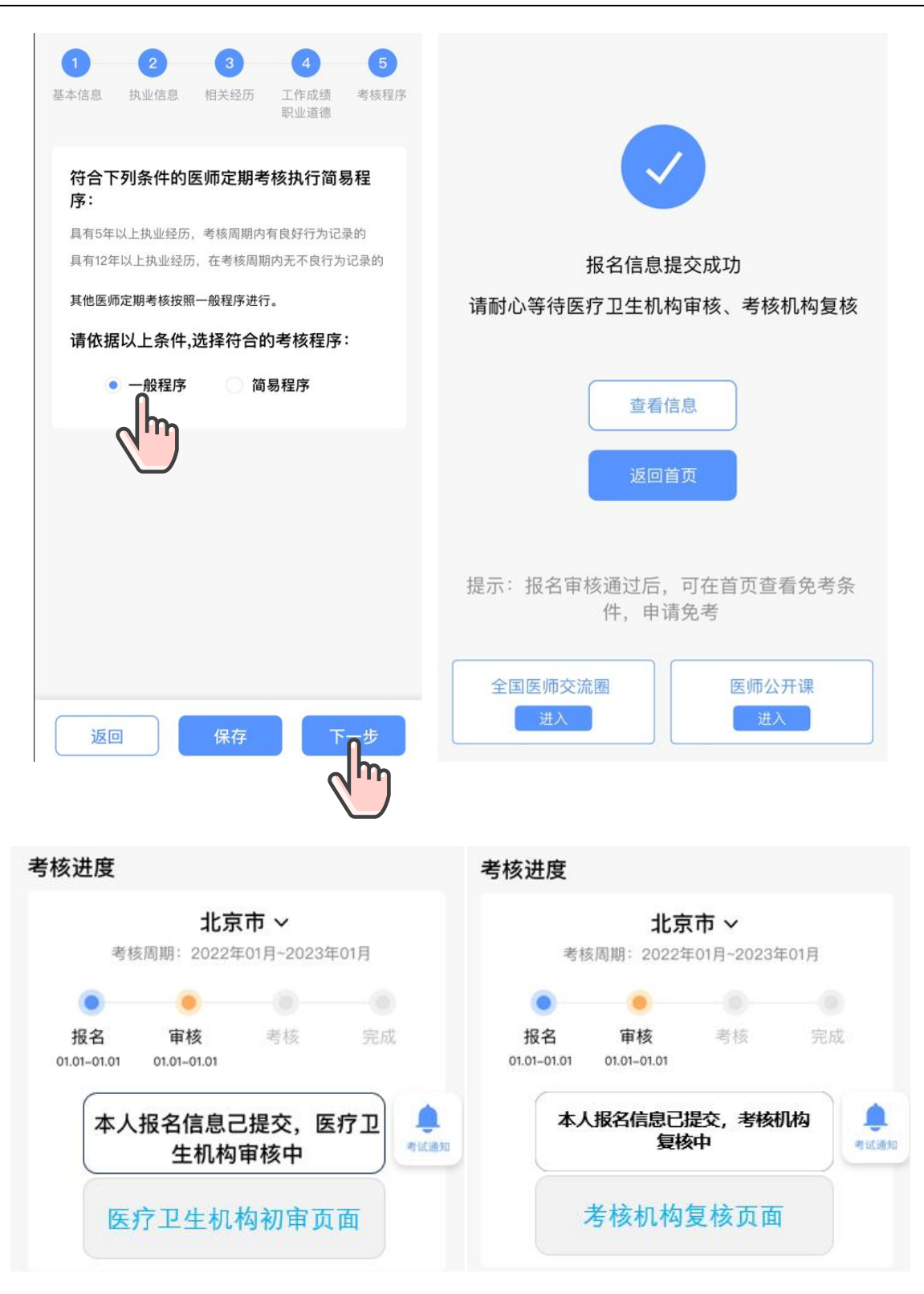

备注:如医师个人工作成绩或职业道德评定中有任何一项被机构评定为 不合格,本次考核结果即为不合格。

### 2.2.4 申请免考

医师报名完成后,点击"申请免考入口",查询免考条件,勾选个 人适用的免考条件,并上传材料证明。

| 9:41                             | ■ \$ III.                                                                       | 9:41                              | .ul 🗢 🔳              |
|----------------------------------|---------------------------------------------------------------------------------|-----------------------------------|----------------------|
| <                                | ×                                                                               | <                                 | ×                    |
| 王欣欣                              | 一次<br>一次<br>一次<br>一次<br>一次<br>一次<br>一次<br>一次<br>一次<br>一次<br>一次<br>一次<br>一次<br>一 | 请选择免考申请理由<br>1、在考核周期内取得住院<br>格格证书 | 医师规范化培训合             |
| 考核进度                             |                                                                                 | 2、在考核周期内获得晋升<br>务资格               | 上一级专业技术职             |
| 考核周期: 20                         | <b>比京市 ~</b><br>122年01月-2023年01月                                                | 请上传免考证明材料: 1<br>文件                | O∰KXP9png. jpg. ipeg |
| 报名 报名<br>01.01-01.01 01.01-01.01 | ● ● ● ● ● ● ● ● ● ● ● ● ● ● ● ● ● ● ●                                           | - <del> -</del><br>(08394         |                      |
| 23<br>请关注后续考试<br>加考核"            | <b>开通报名</b><br>《通知,点击下方"参<br>按时完成考核<br>                                         | <u>ا</u>                          |                      |
| 常用工具                             | 免考申请入口                                                                          | 1m)                               |                      |
| <b>秋</b> 要报名                     | 考核结果 在线客服                                                                       |                                   |                      |
| 在线学习     客服热线                    | (m)                                                                             | 提交                                |                      |

| <                                  | × | < | 提交结果                                         | × |
|------------------------------------|---|---|----------------------------------------------|---|
| 您的免考申请已通过<br>请依次完成后续试卷的考核          |   |   | <b>文</b><br>免考申请被驳回<br>驳回理由:不符合条件            |   |
| 考核周期内从执业助理医师晋升为执<br>业医师<br>免考证明材料: |   |   | <b>免考申请理由:</b><br>业务水平免考理由<br><b>免考证明材料:</b> |   |

备注:简易程序免考(医学人文测评考试)、一般程序只免考(业务水 平专业知识测评考试)。

2.2.5 参加测评

▶ 简易程序医师参加测评

简易程序的医师,在工作成绩、职业道德自评通过医疗卫生机构审 核及考核机构复核合格后需完成人文医学知识测评,共1张试卷,测评 结果评定合格后本周期考核即为合格,考核结束。操作步骤如下图所示:

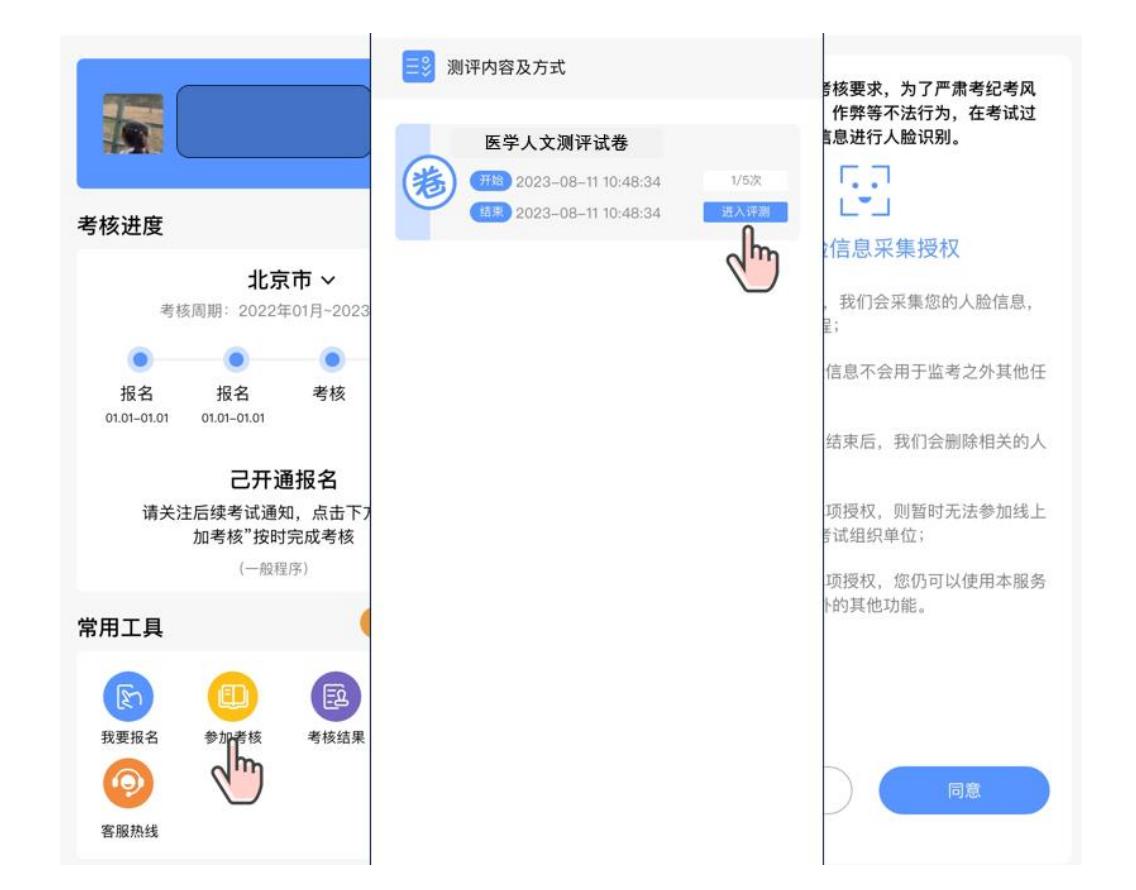

备注:初次进入测评须进行人脸信息采集授权,否则影响考核监考以及 测评进度。

#### 医师定期考核信息登记管理系统执业(助理)医师操作手册

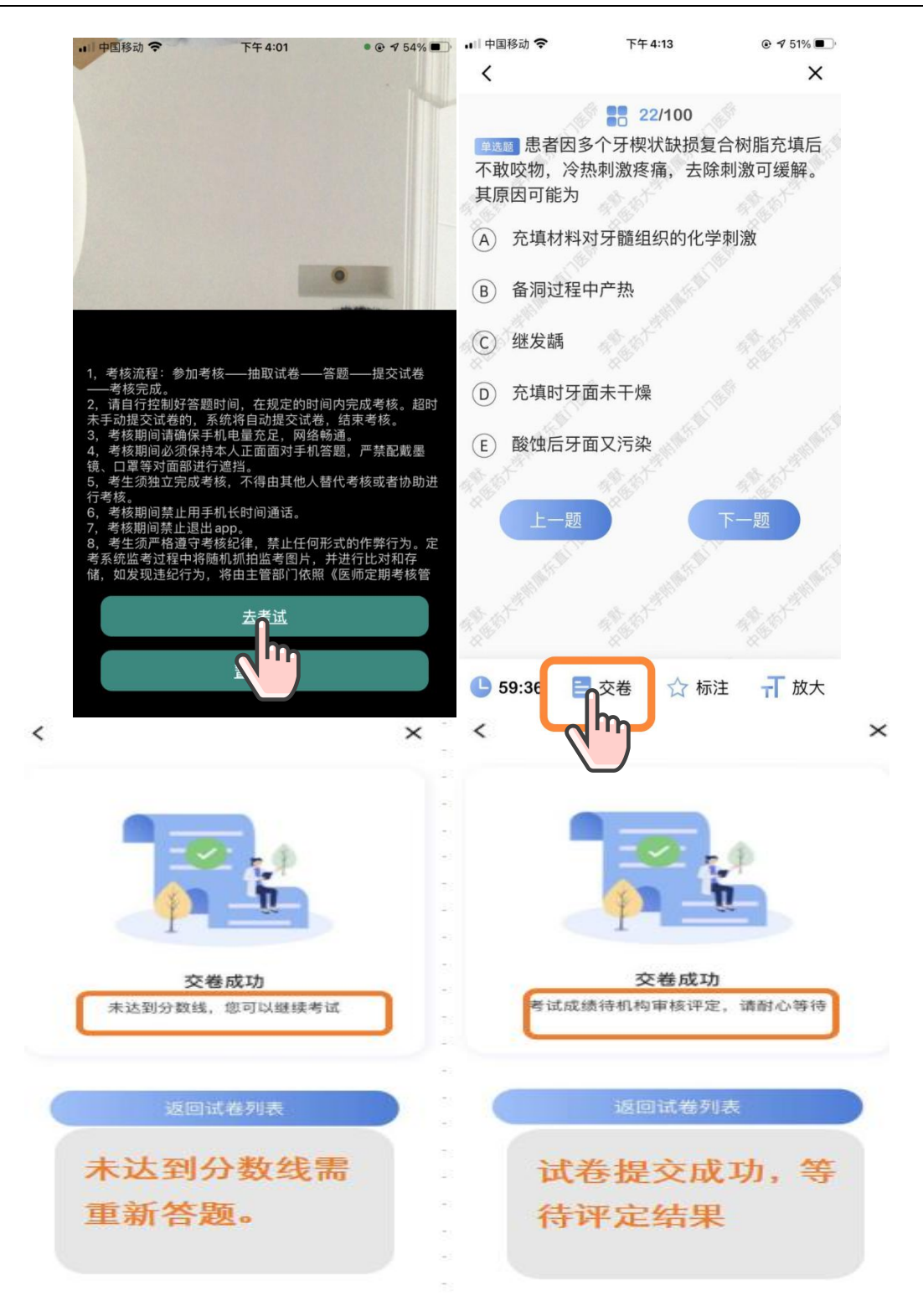

备注:请注意答题次数和答题时间范围,简易程序试卷为多次答题试卷, 试卷分数合格即交卷成功,一般程序试卷只有1次答题机会。

➤ 一般程序医师参加测评

一般程序的医师,在工作成绩、职业道德自评通过医疗卫生机构审 核及考核机构复核合格后需完成医学人文测评和业务水平专业知识测评, 共2张试卷,试卷按顺序,先完成医学人文测评,再参加业务水平测评, 两张试卷最终评定合格后本周期考核即为合格,考核结束。操作步骤如 下图所示:

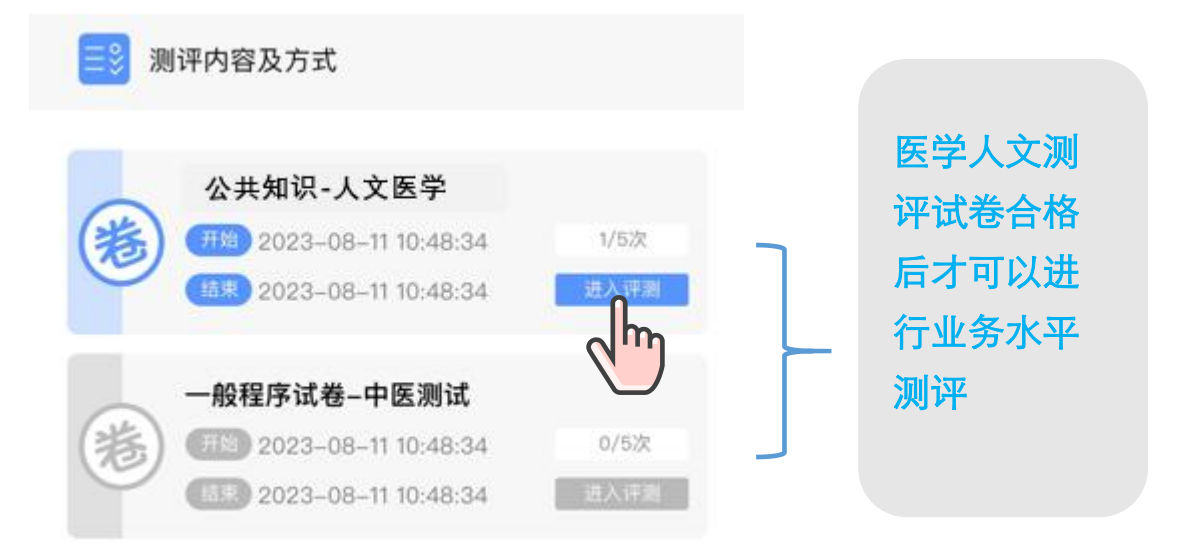

备注: 医学人文和业务水平任何一张试卷不合格,本次考核结果即为不 合格。

#### 2.2.6 查看考核结果

考核结果医师可自行查询考核结果。如下图所示:

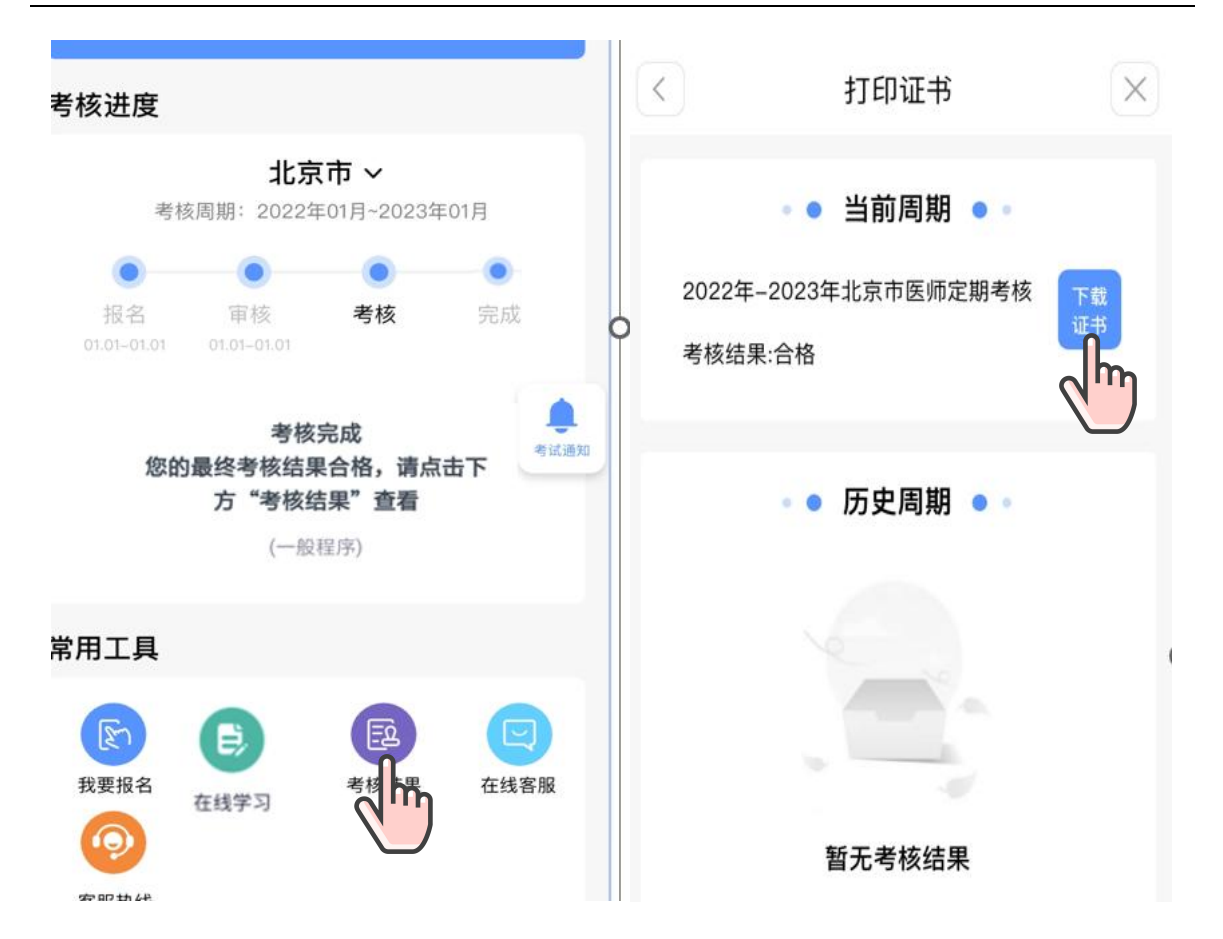

备注:根据当地要求,医师可自主选择是否打印考核结果通知书,定期 考核合格证书需加盖发证机关公章后方可生效。

谢谢